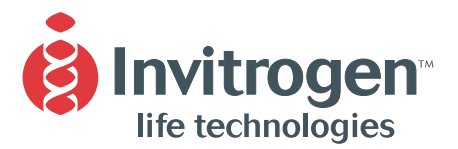

**Instruction Manual** 

# E-PAGE<sup>™</sup> 96 Protein Electrophoresis System

# For high-throughput electrophoresis of proteins

Catalog nos. EP096-06, EPST96-06

**Version C** 27 January 2005 *25-0668* 

# **Table of Contents**

| Table of Contents                                | iii  |
|--------------------------------------------------|------|
| E-PAGE <sup>™</sup> Experienced Users Procedure  | v    |
| Contents and Storage                             | vii  |
| Specifications                                   | viii |
| Introduction                                     | 1    |
| Overview                                         | 1    |
| Methods                                          | 4    |
| Sample Preparation                               | 4    |
| Electrophoresis of E-PAGE <sup>™</sup> 96 Gels   |      |
| Visualizing Lumio <sup>™</sup> Fusion Proteins   |      |
| Opening the E-PAGE <sup>™</sup> 96 Cassette      |      |
| Coomassie <sup>®</sup> R-250 Staining Protocol   |      |
| Drying E-PAGE <sup>™</sup> 96 Gels               |      |
| Semi-Dry Blotting of E-PAGE <sup>™</sup> 96 Gels | 21   |
| Using the E-Holder <sup>™</sup> Platform         | 24   |
| Expected Results                                 |      |
| Using E-Editor <sup>™</sup> 2.02 Software        |      |
| Troubleshooting                                  |      |
| Appendix                                         | 33   |
| Accessory Products                               |      |
| Technical Service                                |      |
| Purchaser Notification                           |      |

# **E-PAGE<sup>™</sup> Experienced Users Procedure**

| Introduction | This quick reference sheet is included for experienced users of E-PAGE <sup>™</sup> 96 Gels. If you are a first time user, follow the detailed protocols provided in this manual. |
|--------------|----------------------------------------------------------------------------------------------------|
|              | <b>Note:</b> For optimal results, load each E-PAGE <sup>™</sup> 96 Gel within 30 minutes of removing the gel from the plastic pouch and run within 15 minutes of loading.         |

| Step                          | Action                                                                                                    |  |  |
|-------------------------------|----------------------------------------------------------------------------------------------------|--|--|
| Prepare<br>Sample             | Use up to 20 $\mu$ g protein per lane of the E-PAGE <sup>TM</sup> 96 Gel. See page 4 for sample preparation.                                                                                                    |  |  |
| Align Robotic<br>Tip Assembly | If you are using automated loading, align the robotic tip assembly as described below.                                                                                                    |  |  |
|                               | 1. Set position of the first tip approximately 1 mm above the slope of the A1 well (Figure 2, page 10) to ensure that the remaining tips are aligned above the slopes of the other wells.                                 |  |  |
|                               | 2. Refer to the manufacturer's manual for your automated liquid handling system to program this setting. Proceed to loading the gel.                                                                                      |  |  |
| Select Program                | 1. Plug the Mother E-Base <sup>™</sup> into an electrical outlet.                                                                                                    |  |  |
| and Load                      | If using a Daughter E-Base <sup>™</sup> , connect the Daughter<br>E-Base <sup>™</sup> to a Mother E-Base <sup>™</sup> or another Daughter E-Base <sup>™</sup><br>connected to a Mother E-Base <sup>™</sup> .              |  |  |
|                               | 3. Press and release pwr/prg (power/program) button to select the <b>program EP</b> for E-PAGE <sup>™</sup> 96 Gels.                                                                                                    |  |  |
|                               | 4. Remove gel from the package and remove the plastic comb from the gel.                                                                                                    |  |  |
|                               | <ol> <li>Slide the gel into the two electrode connections on the<br/>Mother E-Base<sup>™</sup> or Daughter E-Base<sup>™</sup>.</li> </ol>                                                                                 |  |  |
|                               | <ol> <li>Load samples into the gels using a multichannel pipetter<br/>or an automated liquid handling system. First load<br/>deionized water into each well and then load your<br/>samples as described below:</li> </ol> |  |  |
|                               | First Load Deionized Water Then Load Sample in<br>Loading Buffer<br>or MW marker                                                                                                    |  |  |
|                               | 20 µl 5-10 µl                                                                                                    |  |  |
|                               | 19-10 µl 11-20 µl                                                                                                    |  |  |
|                               | 7. Load the appropriate protein molecular weight marker in the marker wells of the gel.                                                                                                    |  |  |

### **E-PAGE<sup>™</sup> Experienced Users Procedure,** Continued

| Step                                | Action                                                                                                    |
|-------------------------------------|----------------------------------------------------------------------------------------------------|
| Electrophoresis<br>with E-Base™     | <ol> <li>Press and release the pwr/prg button located on the<br/>lower right corner of the base to begin electrophoresis.</li> <li>The Mother E-Base<sup>™</sup> and Daughter E-Base<sup>™</sup> will signal the<br/>end of the run with a flashing red light and rapid<br/>beeping for 2 minutes followed by a single beep every<br/>minute.</li> <li>Press and release the pwr/prg button to stop the beeping.</li> <li>Remove the E-PAGE<sup>™</sup> 96 cassette from the base.</li> <li>Open the gel cassette for staining or blotting applications.</li> </ol>                                   |
| Opening the<br>Cassette             | <ul> <li>Open the E-PAGE<sup>™</sup> 96 cassette with the Butterfly Opener<br/>(included in the kit) and remove the gel.</li> <li>1. Insert the wide side of the red Butterfly Opener between<br/>the tabs at the edge of the E-PAGE<sup>™</sup> 96 cassette and twist<br/>to separate the two halves of the cassette.</li> <li>2. Pull apart the cassette halves with your hands until the<br/>cassette halves are separated.</li> <li>3. Using the Butterfly Opener or a gel knife, trim the top and<br/>bottom electrode areas of the gel.</li> <li>4. Proceed to staining or blotting.</li> </ul> |
| Staining and<br>Blotting            | <ul> <li>For Coomassie<sup>®</sup> R-250 staining, see page 18.</li> <li>For semi-dry blotting, see page 21.<br/>E-PAGE<sup>™</sup> 96 gels may be stained using many protein<br/>staining methods. For details on other staining and<br/>blotting methods, refer to the E-PAGE<sup>™</sup> Technical Guide<br/>at www.invitrogen.com or by contacting Technical<br/>Service (page 34).</li> </ul>                                                                                                    |
| Using<br>E-Editor™ 2.02<br>Software | <ol> <li>Use an appropriate digital documentation system to<br/>capture a digital image of the gel.</li> <li>Download E-Editor<sup>™</sup> 2.02 software and the instruction<br/>manual for free at www.invitrogen.com/epage.</li> <li>Use the E-Editor<sup>™</sup> 2.02 software to align and arrange the<br/>lanes in the image and save the reconfigured image for<br/>further analysis.</li> </ol>                                                                                                    |

# **Contents and Storage**

| Types of                | This manual is supplied with the following products:                                                                                                    |                                                                                                    |                                                                                                    |                                                                                         |
|-------------------------|----------------------------------------------------------------------------------------------------|----------------------------------------------------------------------------------------------------|----------------------------------------------------------------------------------------------------|-----------------------------------------------------------------------------------------|
| Products                | <u>Product</u>                                                                                                    | <u>Quantity</u>                                                                                                    | <u>Catalog r</u>                                                                                                  | <u>10.</u>                                                                              |
|                         | E-PAGE <sup>™</sup> 96 6% Gels                                                                                                    | 8-pack                                                                                                    | EP096-06                                                                                                    |                                                                                         |
|                         | E-PAGE <sup>™</sup> Starter Kit                                                                                                    | 1 kit                                                                                                    | EPST96-0                                                                                                    | 6                                                                                       |
|                         |                                                                                                    |                                                                                                    |                                                                                                    |                                                                                         |
| Contents                | The contents for E-PAGE are listed below:                                                                                                    | ™ 96 Gels and                                                                                                    | E-PAGE <sup>™</sup>                                                                                               | Starter Kit                                                                             |
|                         | E-PAGE <sup>™</sup> 96 Gels                                                                                                    |                                                                                                    |                                                                                                    | Quantity                                                                                |
|                         | E-PAGE <sup>™</sup> 96 6% Gels                                                                                                    |                                                                                                    |                                                                                                    | 8 gels                                                                                  |
|                         | E-PAGE <sup>™</sup> Loading Buffe                                                                                                    | er 1 (4X)                                                                                                    |                                                                                                    | 4.5 ml                                                                                  |
|                         | Butterfly Opener                                                                                                    |                                                                                                    |                                                                                                    | 1                                                                                       |
|                         | E-PAGE <sup>™</sup> Blotting Pad                                                                                                    |                                                                                                    |                                                                                                    | 1                                                                                       |
|                         |                                                                                                    |                                                                                                    |                                                                                                    |                                                                                         |
|                         | E-PAGE <sup>™</sup> 96 Starter Kit                                                                                                    |                                                                                                    |                                                                                                    |                                                                                         |
|                         | E-PAGE <sup>™</sup> 96 6% Gels                                                                                                    |                                                                                                    |                                                                                                    | 4 gels                                                                                  |
|                         | E-PAGE <sup>™</sup> Loading Buffer 1 (4X)                                                                                                    |                                                                                                    |                                                                                                    | 4.5 ml                                                                                  |
|                         | Butterfly Opener                                                                                                    |                                                                                                    |                                                                                                    |                                                                                         |
|                         | E-rAGE Diotting rad 1<br>Mothor E Basa <sup>™</sup>                                                                                                    |                                                                                                    |                                                                                                    |                                                                                         |
|                         | F-PAGE <sup>™</sup> SeeBlue <sup>®</sup> Pre-stained Protein 500.                                                                                                    |                                                                                                    |                                                                                                    | 1                                                                                       |
|                         | Standard                                                                                                    |                                                                                                    |                                                                                                    | 500 μI                                                                                  |
|                         |                                                                                                    |                                                                                                    |                                                                                                    |                                                                                         |
| Shipping and<br>Storage | <ul> <li>The E-PAGE<sup>™</sup> 96 Gels, Lo<br/>Blotting Pad and Mother<br/>temperature. E-PAGE<sup>™</sup> Sc<br/>Standard is shipped on b<sup>™</sup><br/>Upon receipt, store the co<br/>Store E-PAGE<sup>™</sup> 96 G<br/>Mother E-Base<sup>™</sup> at ro<br/>temperature to drop<br/>when storing the gels</li> <li>Store E-PAGE<sup>™</sup> Load<br/>temperature or at 4°C</li> <li>Store E-PAGE<sup>™</sup> SceB</li> </ul> | bading Buffer 7<br>E-Base <sup>™</sup> are sl<br>eeBlue <sup>®</sup> Pre-st<br>lue ice.<br>ontents as desc<br>els, E-PAGE <sup>™</sup><br>boom temperatu<br>below 4°C or 1<br>s.<br>ling Buffer 1 (4<br>C. | 1 (4X), E-P<br>hipped at r<br>ained Prot<br>cribed belo<br>Blotting Pa<br>ure. Do no<br>rise above<br>4X) at roor | AGE <sup>™</sup><br>coom<br>ein<br>w:<br>ad and<br>t allow the<br>40°C<br>n<br>Standard |
|                         | <ul> <li>Store E-PAGE<sup>™</sup> SeeB<br/>at 4°C.</li> </ul>                                                                                                    | lue <sup>®</sup> Pre-stain                                                                                                    | ed Protein                                                                                                    | Standard                                                                                |

# **Specifications**

| Specifications           | Each E-PAGE <sup>™</sup> 96 Gel<br>wells (M).                                                                                                    | contains 96 sample wells and 8 marker                                                                                                    |  |
|--------------------------|----------------------------------------------------------------------------------------------------|----------------------------------------------------------------------------------------------------|--|
|                          | Cassette Size:                                                                                                    | 13.5 cm (l) × 10.8 cm (w) × 0.67 cm (thick)                                                                                                    |  |
|                          | Gel Formulation:                                                                                                    | Proprietary, operating at neutral pH                                                                                                    |  |
|                          | Separation Range                                                                                                    | 10-300 kDa                                                                                                    |  |
|                          | Gel Thickness:                                                                                                    | 3.7 mm                                                                                                    |  |
|                          | Gel Volume:                                                                                                    | 50 ml                                                                                                    |  |
|                          | Well Depth:                                                                                                    | 3 mm                                                                                                    |  |
|                          | Well Opening:                                                                                                    | 3.8 mm x 1.8 mm                                                                                                    |  |
|                          | Well Bottom:                                                                                                    | $3.3 \text{ mm} \times 1.1 \text{ mm}$                                                                                                    |  |
|                          | Running Distance:<br>(one well to the next)                                                                                                    | 16 mm                                                                                                    |  |
|                          | Space between Wells:                                                                                                    | 9 mm                                                                                                    |  |
|                          | The well openings of the with a multichannel pi liquid handling device                                                                                                    | he E-PAGE <sup>™</sup> 96 cassette are compatible<br>petter or 8-, 12-, or 96-tip automated<br>s.                                                                                                    |  |
| Product<br>Qualification | E-PAGE <sup>™</sup> 96 pre-cast G<br>E-PAGE <sup>™</sup> SeeBlue <sup>®</sup> Pre<br>under standard runnin<br>manual. Gels are visua<br>migration of bands. Vis<br>ensure that the gels are<br>gel residues.<br>The E-PAGE <sup>™</sup> SeeBlue <sup>6</sup><br>5 distinct bands when a<br>E-PAGE <sup>™</sup> 96 6% Gel. | AGE <sup>™</sup> 96 pre-cast Gels are qualified by running<br>AGE <sup>™</sup> SeeBlue <sup>®</sup> Pre-Stained Protein Standards and BSA<br>ler standard running conditions as described in this<br>nual. Gels are visualized for proper resolution and<br>gration of bands. Visual inspection is also performed to<br>ure that the gels are free from bubbles, spots, and any<br>residues.<br>E-PAGE <sup>™</sup> SeeBlue <sup>®</sup> Pre-Stained Standard must show<br>istinct bands when separated by electrophoresis on an<br>AGE <sup>™</sup> 96 6% Gel. |  |

# Introduction

### **Overview**

| Introduction                            | <ul> <li>The E-PAGE<sup>™</sup> High-Throughput (HTP) Protein</li> <li>Electrophoresis System is designed for fast,</li> <li>high-throughput protein electrophoresis in a horizontal format.</li> <li>The E-PAGE<sup>™</sup> 96 System consists of the following components:</li> <li>E-PAGE<sup>™</sup> 96 Pre-cast Gels</li> <li>E-Base<sup>™</sup> Electrophoresis Device</li> <li>E-PAGE<sup>™</sup> Loading Buffer</li> <li>E-Holder<sup>™</sup> Platform</li> <li>E-Editor<sup>™</sup> 2.02 Software</li> </ul>                                                                                                    |
|-----------------------------------------|----------------------------------------------------------------------------------------------------|
| Applications                            | <ul> <li>The E-PAGE<sup>™</sup> HTP Protein Electrophoresis System is ideal for screening protein samples using these applications:</li> <li>In-gel staining with Lumio<sup>™</sup> Green Reagent</li> <li>Staining (Coomassie<sup>®</sup>, silver, or fluorescent stains)</li> <li>Western blotting</li> <li>Functional assays</li> </ul>                                                                                                    |
| E-PAGE <sup>™</sup> 96<br>Pre-cast Gels | E-PAGE <sup>™</sup> 96 Gels are self-contained, pre-cast gels that include<br>a buffered gel matrix and electrodes packaged inside a<br>disposable, UV-transparent cassette.<br>Each E-PAGE <sup>™</sup> 96 Gel contains 96 sample lanes and 8 marker<br>lanes in a patented staggered well format that is compatible<br>for loading with a multichannel pipetter or with an<br>automated liquid handling system in the standard 96-well<br>plate format (see page 10 for specifications).<br>After electrophoresis, the E-PAGE <sup>™</sup> cassette is easily opened<br>with the included Butterfly Opener to remove the gel for<br>staining or blotting applications.<br>In addition, each E-PAGE <sup>™</sup> 96 cassette is labeled with an<br>individual barcode to facilitate identification of the gel using |

commercial barcode readers (page 9).

### Overview, Continued

Diagram of an A diagram of the E-PAGE<sup>™</sup> 96 gel cassette is shown below. E-PAGE<sup>™</sup> 96 Cassette

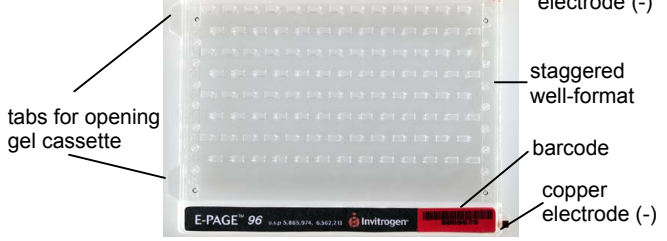

### E-Base<sup>"</sup>

nportant

E-PAGE<sup>™</sup> 96 Gels are used with specially designed electrophoresis device that combines a base and a power supply. Two types of devices are available from Invitrogen:

- The **Mother E-Base**<sup>™</sup> (catalog no. EB-M03) has an electrical plug that can be connected directly to an electrical outlet and is used for electrophoresis of one E-PAGE<sup>™</sup> 96 Gel. The Mother E-Base<sup>™</sup> has been tested for electrophoresis with up to three Daughter E-Bases<sup>™</sup> connected at one time.
- The Daughter E-Base<sup>™</sup> (catalog no. EB-D03) connects to the Mother E-Base<sup>™</sup>, and together they can be used for the independent electrophoresis of 2 or more E-PAGE<sup>™</sup> 96 Gels. The Daughter E-Base<sup>™</sup> does not have an electrical plug and cannot be used without a Mother E-Base<sup>™</sup>.

Refer to page 13 for a diagram of the bases.

The E-PAGE<sup>™</sup> 96 Gel is **not compatible** with the E-Gel<sup>®</sup> 96 bases (cat nos. G7100-01/G7200-01) previously available from Invitrogen. The older E-Gel<sup>®</sup> 96 bases do not have the 'E-Base<sup>™</sup>' inscription on the platform.

# Overview, Continued

| Loading<br>Buffer                         | E-PAGE <sup>™</sup> 96 Gels are supplied with E-PAGE <sup>™</sup> Loading<br>Buffer 1 (4X), which is optimized for the E-PAGE <sup>™</sup> System.<br>E-PAGE <sup>™</sup> Loading Buffer 1 (4X) is recommended for routine<br>SDS-PAGE and staining or blotting applications. <b>Do not use</b><br><b>any other sample buffer</b> .      |
|-------------------------------------------|----------------------------------------------------------------------------------------------------|
| E-Holder <sup>™</sup><br>Platform         | The E-Holder <sup>™</sup> Platform is designed to hold E-PAGE <sup>™</sup> gels during loading. Use the E-Holder <sup>™</sup> when you need to load multiple gels while other gels are running on the E-Base <sup>™</sup> .                                                                                                    |
|                                           | <b>Note</b> : The E-Holder <sup>™</sup> is not a power supply unit, cannot be connected to an electrical outlet, and cannot be used to run gels.                                                                                                    |
|                                           | See page 24 for more information about the E-Holder <sup>™</sup><br>Platform.                                                                                                    |
| E-Editor <sup>™</sup><br>2.02<br>Software | The E-Editor <sup>™</sup> 2.02 Software allows you to quickly reconfigure digital images of E-PAGE <sup>™</sup> 96 results for analysis and documentation (page 29).<br>E-Editor <sup>™</sup> 2.02 software can be downloaded <b>FREE</b> at www.invitrogen.com/epage. Follow the instructions to download the software and user manual. |

# Methods

## **Sample Preparation**

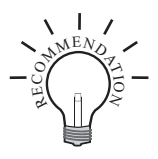

Prepare your protein samples as described in this section for electrophoresis on E-PAGE<sup>TM</sup> 96 Gels.

We recommend that you read this section before preparing your samples. Based on your method of detection, choose a sample preparation method using the appropriate loading buffer:

| Application                           | <u>Method</u> | <u>Loading Buffer</u>                   |
|---------------------------------------|---------------|-----------------------------------------|
| Routine staining and western blotting | 1 (page 7)    | Loading Buffer 1                        |
| Lumio <sup>™</sup> Green<br>Detection | 2 (page 8)    | Lumio <sup>™</sup> Gel<br>Sample Buffer |

The E-PAGE<sup>™</sup> 96 Gels contain SDS and are designed for performing electrophoresis under denaturing conditions.

To obtain the best results, we recommend performing SDS-PAGE under reducing conditions. If you need to perform SDS-PAGE under non-reducing conditions, omit adding NuPAGE<sup>®</sup> Sample Reducing Agent (10X) during sample preparation.

### Materials Needed

Note

- Protein sample
- NuPAGE<sup>®</sup> Sample Reducing Agent (10X)
- E-PAGE<sup>™</sup> Loading Buffer 1 (4X) included in the kit
- Deionized water
- Heating block set at 70°C
- Molecular weight markers
- **Optional:** Lumio<sup>™</sup> Green Detection Kit (for detection of Lumio<sup>™</sup> fusion proteins)

See page 33 for ordering information.

| Amount of<br>Protein                 | Use up to 20 µg protein per well of the E-PAGE <sup>™</sup> 96 Gel. The amount of protein required will depend on the staining or western detection method used for visualizing proteins after electrophoresis. If you are unsure of how much to use, test a range of concentrations to determine the optimal concentration for your sample. |                                                                                                    |  |
|--------------------------------------|----------------------------------------------------------------------------------------------------|----------------------------------------------------------------------------------------------------|--|
|                                      | E-PAGE <sup><math>max</math></sup> 96 Gel is 20 µg protein per well. Excess proteins will cause poor resolution.                                                                                                    |                                                                                                    |  |
|                                      | <b>Note:</b> To ensure a proper LDS (lithium dodecyl sulfate from Loading Buffer 1) to protein ratio, limit sample protein or lipid (from the sample) amount to $2 \mu g/\mu l$ of the final sample volume.                                                                                                    |                                                                                                    |  |
| Total Sample<br>Volume               | The recommended total sample volume for E-PAGE <sup>TM</sup> 96<br>Gels is 10 $\mu$ l. If desired, you may load between 5-20 $\mu$ l of<br>sample. For best results, avoid loading less than 5 $\mu$ l of<br>sample and more than 20 $\mu$ l of sample.                                                                                      |                                                                                                    |  |
|                                      | Prior to sample loading, load 10-20 $\mu$ l deionized water first into all wells.                                                                                                    |                                                                                                    |  |
| High Salt or<br>Detergent<br>Samples | Samples containing high s<br>resolution on E-PAGE <sup>™</sup> 96<br>the final concentration of t<br>is as described below:                                                                                                    | alt or detergents will cause loss of<br>6 Gels. Dilute the samples such that<br>the salt or detergent in the sample |  |
|                                      | Salt/Detergent                                                                                                    | Final Concentration                                                                                                 |  |
|                                      | Triton <sup>®</sup> X-100                                                                                                    | < 0.5%                                                                                                    |  |
|                                      | Tween <sup>®</sup> 20                                                                                                    | <0.5%                                                                                                    |  |
|                                      | SDS                                                                                                    | <4%                                                                                                    |  |
|                                      | Tris                                                                                                    | <200 mM                                                                                                    |  |
|                                      | NaCl                                                                                                    | <250 mM                                                                                                    |  |
|                                      | Continued on next                                                                                                    |                                                                                                    |  |

Loading Use the appropriate loading buffer, based on the application as described below. Buffer • SDS-PAGE and Routine Staining (Method 1, page 7) For SDS-PAGE and staining or blotting, we recommend using the E-PAGE<sup>™</sup> Loading Buffer 1 (4X) (included in the kit) for preparing samples. The E-PAGE<sup>™</sup> Loading Buffer 1 is optimized for E-PAGE<sup>™</sup> 96 Gels. Do not use any other SDS-PAGE sample buffer. • SDS-PAGE and In-Gel Detection of Lumio<sup>™</sup> Fusion Proteins (Method 2, page 8) For detection of Lumio<sup>™</sup> fusion proteins with the Lumio<sup>™</sup> Green Detection Kit, use the Lumio<sup>™</sup> Gel Sample Buffer (4X) supplied with the Lumio<sup>™</sup> Green Detection Kit. This buffer is specifically formulated to provide optimal results with the Lumio<sup>™</sup> Green Detection Reagent. **Do not use E-PAGE<sup>™</sup>** Loading Buffer 1 to prepare samples for Lumio<sup>™</sup> Green Detection.

| Molecular<br>Weight<br>Standards | To obtain the best results, we recommend using the following protein molecular weight standards. See page 25 for molecular weight standard calibration in E-PAGE <sup>™</sup> 96 Gels. See page 33 for ordering information. |               |                              |
|----------------------------------|----------------------------------------------------------------------------------------------------|---------------|------------------------------|
|                                  | <u>Marker</u>                                                                                                    | <u>Amount</u> | Application                  |
|                                  | E-PAGE <sup>™</sup> SeeBlue <sup>®</sup><br>Pre-stained Protein Standard                                                                                                    | 10 µl         | Electrophoresis              |
|                                  | E-PAGE <sup>™</sup> MagicMark <sup>™</sup><br>Unstained Protein Standard                                                                                                    | 5 µl          | Western Blotting             |
|                                  | BenchMark <sup>™</sup> Fluorescent<br>Protein Standard                                                                                                    | 5 µl          | Lumio <sup>™</sup> Detection |
| Method 1:<br>Routine             | Use this protocol if you are per<br>by routine staining or blotting.                                                                                                    | rforming SE   | OS-PAGE followed             |
| Staining and Blotting            | If the E-PAGE <sup>™</sup> Loading Buffer 1 (4X) is stored at 4°C, bring the buffer to room temperature and mix briefly prior to use.                                                                                        |               |                              |

 Prepare your samples in a total volume of 10 µl in E-PAGE<sup>™</sup> Loading Buffer 1 as described below. If you need to prepare samples in a volume of 5-20 µl, adjust the volume accordingly.

| Reagent                                      | Reduced  | Non-Reduced |
|----------------------------------------------|----------|-------------|
| Protein Sample                               | x µl     | x µl        |
| E-PAGE <sup>™</sup> Loading<br>Buffer 1 (4X) | 2.5 μl   | 2.5 µl      |
| NuPAGE® Sample<br>Reducing Agent<br>(10X)    | 1 µl     |             |
| Deionized Water                              | to 10 μl | to 10 μl    |

- 2. Incubate the samples at 70°C for 10 minutes.
- 3. Proceed to Loading E-PAGE<sup>™</sup> 96 Gels, page 9.

#### Method 2: Lumio<sup>™</sup> Detection

Use this protocol to prepare samples for specific detection of Lumio<sup>TM</sup> fusion proteins with the Lumio<sup>TM</sup> Green Detection Kit.

For details on Lumio<sup>™</sup> Green Detection Kit, refer to the product manual at www.invitrogen.com or contact Technical Service (page 34).

1. Refer to the Lumio<sup>™</sup> Detection manual for details on each type of protein. Prepare protein samples as follows:

| Protein Sample            | Sample<br>Volume | Lumio <sup>™</sup> Gel Sample<br>Buffer (4X) Volume |
|---------------------------|------------------|-----------------------------------------------------|
| Bacterial samples         | 15 µl            | 5 µl                                                |
| Mammalian lysate          | 15 µl            | 5 µl                                                |
| Partially purified sample | 15 µl            | 5 µl                                                |
| Purified sample           | 15 µl            | 5 µl                                                |
| In vitro expressed        | 20 µl            | Not needed*                                         |

\*There is no need to add Lumio<sup>™</sup> Gel Sample Buffer (4X) as the sample is already prepared in this buffer.

- Thaw the Lumio<sup>™</sup> Green Detection Reagent and mix well.
- To the protein samples from Step 1, add 0.2 µl Lumio<sup>™</sup> Green Detection Reagent in a fume hood. Mix well. Return the Lumio<sup>™</sup> Green Detection Reagent to -20°C immediately after use.
- 4. Incubate samples at 70°C for 10 minutes.
- 5. Allow samples to cool for 1-2 minutes and centrifuge briefly at maximum speed in a microcentrifuge.
- Thaw the Lumio<sup>™</sup> In-Gel Detection Enhancer and mix well. Add 2 µl Lumio<sup>™</sup> In-Gel Detection Enhancer to the samples.
- Mix well and incubate the samples at room temperature for 5 minutes. Return the Lumio<sup>™</sup> In-Gel Detection Enhancer to -20°C immediately after use.
- Proceed to Loading E-PAGE<sup>™</sup> 96 Gels (page 9).
   Note: For electrophoresis of Lumio<sup>™</sup> fusion proteins, we recommend running the gel for an additional 2 minutes to prevent the formation of a fluorescent dye front.
- 9. After electrophoresis is complete, immediately visualize and image the gel as described on page 16.

# Loading E-PAGE<sup>™</sup> 96 Gels

### Introduction

After preparing your samples, you are ready to load the E-PAGE<sup>™</sup> 96 Gel. This section describes the procedure for loading protein samples and molecular weight standards on E-PAGE<sup>™</sup> 96 Gels.

The Mother E-Base<sup>™</sup> and Daughter E-Base<sup>™</sup> are designed to fit most robotic platforms allowing you to load and run E-PAGE<sup>™</sup> 96 Gels directly on an automated liquid handling system.

If you need to load multiple gels on a robotic platform while other gels are running on the E-Base<sup>™</sup>, use an E-Holder<sup>™</sup> Platform (page 24).

If you are using an automated liquid handling device, it is important to align the robotic tip loading assembly to the proper setting prior to loading samples on the E-PAGE<sup>™</sup> 96 Gel. This ensures proper loading of samples into the wells. See next page for more details.

- Dispose of gels as hazardous waste.
- Avoid touching the gel while the gel is running.

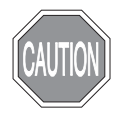

### Using the Barcode

Each E-PAGE<sup>™</sup> 96 Gel is labeled with an individual barcode. The barcode facilitates the identification of each gel cassette during electrophoresis of multiple gels. Each E-PAGE<sup>™</sup> 96 Gel contains an EAN 39 type of barcode, which is recognized by the majority of commercially available barcode readers. Refer to the manufacturer's instructions to set up the barcode reader.

**Note:** When capturing an image of the E-PAGE<sup>™</sup> 96 Gel, note that the barcode label is easily overexposed. To ensure that the barcode label is distinct and readable in the image, experiment with different shutter settings for your particular camera.

# Loading E-PAGE<sup>™</sup> Gels, Continued

### Aligning the Robotic Loading Assembly

The wells of the E-PAGE<sup>TM</sup> 96 Gel are staggered to provide maximum run length (Figure 1, below). For proper sample loading, it is important to program your automated liquid handling system to set the A1 tip of the 8-, 12-, or 96-tip robotic head over the E-PAGE<sup>TM</sup> 96 Gel as described below.

Set the position of the first tip approximately 1 mm above the slope of the A1 well (Figure 2, below). This will ensure that the remaining tips are aligned above the slopes of the remaining wells. Refer to the manufacturer's manual of your automated liquid handling system to program this setting. After programming the setting, load your samples. During loading, the samples will fall onto the slopes of the wells and be drawn into the wells by capillary force.

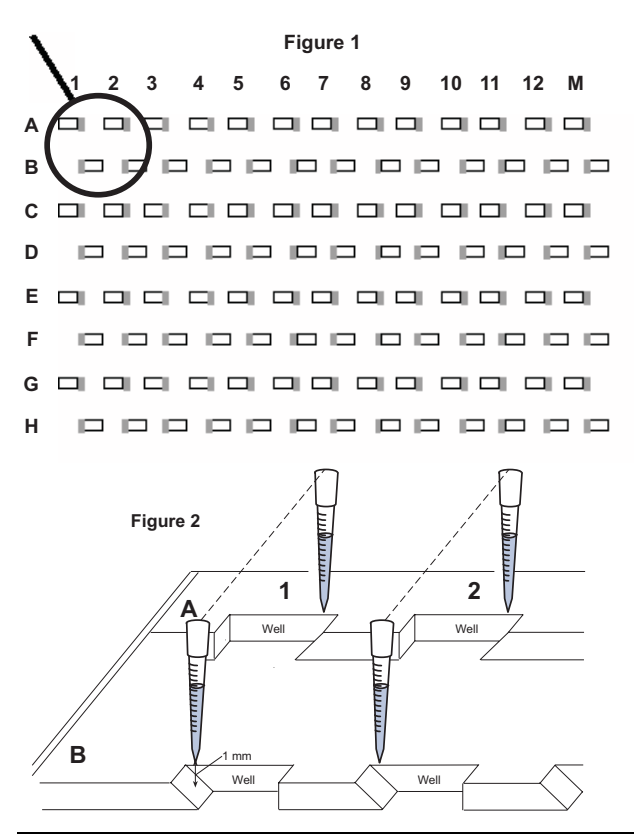

# Loading E-PAGE<sup>™</sup> 96 Gels, Continued

Selecting a Program on E-Base<sup>™</sup> The recommended program for electrophoresis of the E-PAGE<sup>™</sup> 96 Gel is program EP, which runs for 14 minutes.

Brief instructions for using the E-Base<sup>TM</sup> are included in the following sections. For further details, refer to the E-Base<sup>TM</sup> manual, available at www.invitrogen.com.

# You need to select program EP on the base prior to inserting a gel.

1. Plug the Mother E-Base<sup>™</sup> into an electrical outlet using the electrical plug on the base.

If using Daughter E-Base<sup>™</sup>, connect the Daughter E-Base<sup>™</sup> to a Mother E-Base<sup>™</sup> or another Daughter E-Base<sup>™</sup> connected to a Mother E-Base<sup>™</sup>.

- 2. The digital display shows EP or last program used.
- 3. Press and release the pwr/prg (power/program) button to select the **program EP** for E-PAGE<sup>™</sup> 96 Gels. The digital display shows EP.

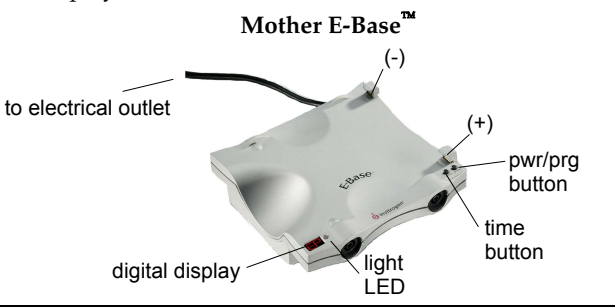

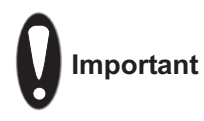

- To obtain the best results, run the E-PAGE<sup>™</sup> 96 Gel immediately after removal from the pouch and loading.
- Store and run E-PAGE<sup>™</sup> 96 Gels at room temperature.
- Always load 10-20 µl deionized water first into all wells prior to sample loading.
- For optimal results, we do not recommend running reduced and non-reduced samples on the same gel. If you do choose to run these samples on the same gel, avoid running reduced and non-reduced samples in adjacent lanes as the reducing agent may have a carry-over effect on the non-reduced samples.
- Avoid running samples containing different salt or protein concentrations in adjacent lanes.

# Loading E-PAGE<sup>™</sup> 96 Gels, Continued

#### Loading E-PAGE<sup>™</sup> Gels

Each E-PAGE<sup>™</sup> 96 Gel is supplied individually wrapped and ready for use.

#### Use short, rigid tips for loading.

- 1. Open the package and remove the E-PAGE<sup>™</sup> 96 Gel.
- 2. Remove the plastic comb from the gel.
- 3. Slide the gel into the two electrode connections on the Mother or Daughter E-Base<sup>™</sup>. The two copper electrodes on the right side of the cassette must be in contact with the two electrode connections on the base.

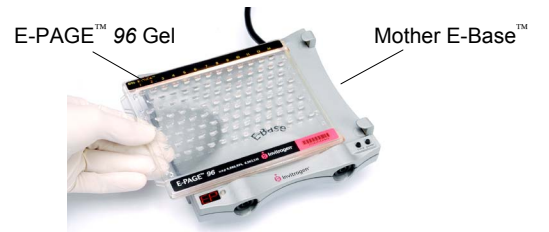

When the gel is properly inserted into the base, a fan in the base begins to run, a red light illuminates at the lower left corner of the base, and the digital display shows 14 minutes for program EP or last time setting.

**Note:** If you accidentally inserted a cassette into the base before selecting program EP, remove the cassette, select program EP, and reinsert the cassette. To add to the run time of 14 minutes, press the time button until the desired time is displayed and then release the time button.

4. Load deionized water to each well of the E-PAGE<sup>™</sup> 96 Gel prior to loading your samples or protein molecular weight standards. Load samples into the gels using a multichannel pipetter or a liquid handling system as described below:

First Load Deionized Water Then Load Sample in Loading Buffer

| 20 µl    | 5-10 µl           |
|----------|-------------------|
| 19-10 μl | 11 <b>-</b> 20 μl |

- 5. Load the appropriate protein molecular weight marker in the marker wells of the gel. See page 7 for recommended molecular weight standards.
- 6. Proceed immediately to **Electrophoresis**, next page.

# Electrophoresis of E-PAGE<sup>™</sup> 96 Gels

| Introduction                    | After loading your protein samples on the E-PAGE <sup>™</sup> 96 Gels, proceed immediately to electrophoresis using the E-Base <sup>™</sup> . See page 26 for electrophoresis results of E-PAGE <sup>™</sup> 96 Gels.                                                       |
|---------------------------------|----------------------------------------------------------------------------------------------------|
| Using an<br>E-Base <sup>™</sup> | Instructions for running an E-PAGE <sup>™</sup> 96 Gel in a Mother<br>E-Base <sup>™</sup> or Daughter E-Base <sup>™</sup> are provided below. For more<br>details on setting the time or interrupting a run, refer to the<br>manual supplied with the E-Base <sup>™</sup> . |
|                                 | Note: It is not necessary to have a gel in the Mother E-Base <sup>™</sup> if you are using a Daughter E-Base <sup>™</sup> . However, the Mother E-Base <sup>™</sup> must be plugged into an electrical outlet.                                                              |
|                                 | <ol> <li>To begin electrophoresis, press and release the pwr/prg<br/>(power/program) button located on the lower right<br/>corner of the Mother E-Base<sup>™</sup>.</li> </ol>                                                                                              |
|                                 | If you are using a Daughter E-Base <sup>™</sup> , press and release<br>the pwr/prg button located on the lower right corner of<br>the Daughter E-Base <sup>™</sup> .                                                                                                    |
|                                 | Mother E-Base™                                                                                                    |
|                                 | Daughter E-Base <sup>™</sup>                                                                                                    |
|                                 | The <b>red light</b> will change to a <b>green light</b> and the digital display will show the count down time during the run.                                                                                                    |

# Electrophoresis of E-PAGE<sup>™</sup> 96 Gels,

Continued

| Using an<br>E-Base <sup>™</sup> ,<br>continued |    | While the run is in progress, you can add to the run time by pressing the time button to select the desired time and then release the time button. The recommended running time for an E-PAGE <sup>™</sup> 96 Gel is 14 minutes. Avoid running an E-PAGE <sup>™</sup> 96 Gel for more than 25 minutes. |
|------------------------------------------------|----|----------------------------------------------------------------------------------------------------|
|                                                |    | To interrupt or stop a run in progress, see next page.                                                                                                    |
|                                                |    | Note: If your sample contains high salt or detergent concentrations, you may need to manually increase the run time. For electrophoresis of Lumio <sup>™</sup> fusion proteins, we recommend running the gel for an additional 2 minutes to prevent the formation of a fluorescent dye front.          |
|                                                | 2. | The Mother E-Base <sup>™</sup> and Daughter E-Base <sup>™</sup> signals the end of the run with a <b>flashing red light</b> and rapid beeping for 2 minutes followed by a <b>single beep</b> every minute.                                                                                             |
|                                                |    | At the end of the run, the digital display shows the<br>original time setting (not any time change that was<br>made during the electrophoresis). The digital display<br>also shows the elapsed time (up to 19 minutes with a<br>negative sign) since the end of the run.                               |
|                                                | 3. | Press and release the pwr/prg button to stop the beeping. The light turns to a <b>steady red</b> and the digital display shows the last time setting.                                                                                                    |
|                                                | 4. | Remove the gel cassette from the Mother E-Base <sup>™</sup> and Daughter E-Base <sup>™</sup> . Note: The bands in the gel will diffuse within 40 minutes.                                                                                                    |
|                                                | 5. | For staining or blotting the gel, see pages 18 - 23. For visualizing Lumio <sup>™</sup> fusion proteins, see page 16.                                                                                                    |
|                                                |    |                                                                                                    |

# Electrophoresis of E-PAGE<sup>™</sup> 96 Gels,

Continued

# Interrupting a Run

You can interrupt an electrophoresis run at any time by **pressing and releasing** the pwr/prg button to stop the current. The stopped current is indicated by a **steady red light**, and the digital display will flash to indicate that the run has been interrupted.

You can remove the gel from the base to check the progress of the run. Then:

- To **continue** the run from the point at which it was stopped, reinsert the gel and press and release the pwr/prg button. The light changes to steady green and the digital display shows the count down time.
- To **cancel** the rest of the interrupted run, press and hold the pwr/prg button for a few seconds. The digital display will reset and the base will return to Ready Mode. If desired, you can then program a new run time and rerun the gel.

In case of an **external power failure**, the run will continue when the power resumes. The Mother E-Base<sup>™</sup> and Daughter E-Base<sup>™</sup> will signal the end of the run as described on the previous page, except the light will be an alternating red/green to indicate that an external power failure has occurred during the run.

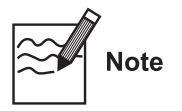

We recommend that you disconnect the Mother E-Base<sup>™</sup> from the outlet when not in use for a prolonged period of time.

Maintaining E-Base<sup>™</sup> Keep the surfaces of the Mother E-Base<sup>™</sup> and Daughter E-Base<sup>™</sup> free of contaminants. To clean, disconnect bases from power source and wipe with a dry cloth. Do not attempt to open or service the bases. To honor the warranty, bases should only be opened and serviced by Invitrogen.

# Visualizing Lumio<sup>™</sup> Fusion Proteins

| Introduction                                            | The steps involved in detecting Lumio <sup>™</sup> fusion proteins run<br>on an E-PAGE <sup>™</sup> 96 Gel are described below.<br>To visualize Lumio <sup>™</sup> fusion protein bands in the gel after<br>electrophoresis, you will need a UV transilluminator or a<br>laser-based scanner (see below). For further details on<br>imaging Lumio <sup>™</sup> fusion proteins, refer to the Lumio <sup>™</sup> Green<br>detection kit manual available at www.invitrogen.com or by<br>contacting Technical Services (page 34).                                                                                                    |
|---------------------------------------------------------|----------------------------------------------------------------------------------------------------|
| Visualizing<br>Lumio <sup>™</sup><br>Fusion<br>Proteins | <ul> <li>After electrophoresis is complete, immediately visualize and image the gel as described below. There is no need to remove the E-PAGE<sup>™</sup> 96 Gel from the cassette to visualize Lumio<sup>™</sup> fusion proteins.</li> <li>Place the cassette on a UV transilluminator equipped with a camera and select the ethidium bromide or with a camera and select the ethidium bromide or with a cam</li></ul> |
|                                                         | You may also use a laser-based scanner with a laser line<br>that falls within the excitation maxima of the stain<br>(500 nm) and a 535 nm long pass filter or a band pass<br>filter centered near the emission maxima of 535 nm.                                                                                                    |
|                                                         | <b>Note:</b> Adjust the settings on the camera prior to turning on the UV transilluminator. Avoid exposing the gel to UV light for long periods of time.                                                                                                    |
|                                                         | 2. Image the gel with a suitable camera with the appropriate filters using a 4-10 second exposure. You may need to adjust the brightness and contrast to reduce any faint non-specific bands.                                                                                                    |
|                                                         | You should see fluorescent bands of Lumio <sup>™</sup> fusion proteins<br>and the gel should have minimum background, as shown on<br>page 28                                                                                                    |

# Opening the E-PAGE<sup>™</sup> 96 Cassette

### Introduction

Prior to staining or blotting the E-PAGE<sup>TM</sup> 96 Gel, you need to open the cassette using the red plastic Butterfly Opener and remove the gel.

### Opening the Cassette

- Insert the wide side of the red Butterfly Opener (included in the kit) between the tabs at the edge of the E-PAGE<sup>™</sup> 96 cassette and twist to separate the two halves of the cassette (Figure A, below).
- 2. Gently pull apart the cassette halves with your hands until the cassette halves are completely separated and the gel is exposed (Figure B, below).

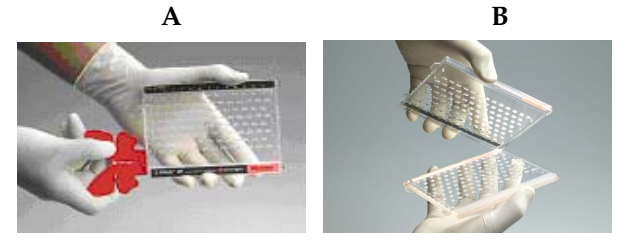

- 3. Carefully remove the gel from the cassette.
- 4. Using the Butterfly Opener or a gel knife, trim the top and bottom electrode areas of the gel.
- 5. Proceed to staining (next page) or blotting (page 21).

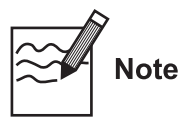

Small pieces of gel material may remain in the wells of an E-PAGE<sup>™</sup> Gel after removal of the gel from the cassette. To obtain the best staining and blotting results, remove any small pieces of gel material in the wells of the gel by gently rubbing a gloved hand over the well side of the gel.

# Coomassie<sup>®</sup> R-250 Staining Protocol

| Introduction                        | The instructions for visualizing protein bands on $E$ -PAGE <sup><math>M</math></sup> 96 Gels with Coomassie <sup>®</sup> R-250 stain using a microwave protocol are described in this section. Using the microwave protocol reduces the amount of time needed for staining and destaining.                                                                                                    |
|-------------------------------------|----------------------------------------------------------------------------------------------------|
| Additional<br>Staining<br>Protocols | You may stain E-PAGE <sup>™</sup> 96 Gels using many protein staining<br>methods. For additional staining protocols, refer to the<br>E-PAGE <sup>™</sup> Technical Guide available at www.invitrogen.com or<br>by contacting Technical Service (page 34).                                                                                                    |
| Materials<br>Needed                 | <ul> <li>You will need the following items for staining one E-PAGE<sup>™</sup> 96 Gel:</li> <li>Coomassie<sup>®</sup> R-250 stain (0.015% in 30% ethanol and 10% acetic acid). See note below.</li> <li>Destaining solution (8% acetic acid in deionized water)</li> <li>Clean, microwave safe staining containers. Do NOT use Incubation Tray (Cat. no. LC2102)</li> <li>2 pieces of nylon membrane (Cat. no. LC2003)</li> <li>Rotary shaker</li> <li>Microwave oven</li> </ul> |
| Note                                | The volume of staining and destaining solutions needed will<br>depend on the volume of the staining container. The volume<br>of all solutions must be sufficient to cover the gel<br>completely.                                                                                                    |
| <b>Q</b> Important                  | When using the microwave staining protocol, warm the staining and destaining solutions to 50°C without boiling. It is important NOT to boil the solutions.<br>Since microwave ovens differ significantly, we recommend testing various times (at 10 second intervals) and power settings of your microwave oven to achieve a temperature                                                                                                    |

of  $50^{\circ}$ C in the volume of solution required for your particular staining container. Perform these steps without the gel. Once you have optimized the time and settings for your microwave oven, use these settings for staining.

# Coomassie<sup>®</sup> R-250 Staining Protocol,

Continued

#### Microwave Staining Protocol

For all staining and destaining steps described below, be sure to use sufficient reagents to completely cover the gel in a **microwave safe** container such that the gel moves freely during the staining and destaining steps.

- 1. After electrophoresis, remove the gel from the cassette (page 17) and place the gel in a clean **microwave safe** container.
- 2. Prepare Coomassie<sup>®</sup> stain (0.015% Coomassie<sup>®</sup> R-250 in 30% ethanol and 10% acetic acid). See previous page.
- 3. Add enough stain to completely cover the gel in the **microwave safe** container.
- 4. Warm the gel and solution to about 50°C in a microwave oven (see previous page). **Note:** Do NOT boil the solution.
- 5. Incubate the gel in the warmed staining solution for 30 minutes on an orbital shaker at room temperature.
- 6. Discard the stain, rinse the gel briefly with water and discard the water.
- 7. Add enough destaining solution (see previous page) to cover the gel during incubation.
- 8. Place two pieces of positively charged nylon membrane on top of the destaining solution to speed up the destaining process.
- 9. Warm the destaining solution, gel and nylon membrane to 50°C in a microwave oven (see previous page). **Note:** Do NOT boil the solution.
- 10. Incubate the gel in the warm destaining solution on an orbital shaker at room temperature until the desired background is achieved.

**Note:** To obtain a clear background, perform destaining overnight.

# Drying E-PAGE<sup>™</sup> 96 Gels

| Drying the<br>Gel | We recommend using the Large Gel Drying Kit available<br>from Invitrogen to air-dry the gel. Refer to the Large Drying<br>Kit manual or to the E-PAGE <sup>™</sup> Technical Guide at<br>www.invitrogen.com or by contacting Technical Service<br>(page 34). |
|-------------------|----------------------------------------------------------------------------------------------------|
|                   | <b>Note:</b> The E-PAGE <sup>™</sup> 96 Gel will need at least 4-5 days for complete drying.                                                                                                    |
|                   | Due to the thickness of the E-PAGE <sup>™</sup> 96 Gel, vacuum drying is not recommended and may cause the gel to crack.                                                                                                    |
|                   |                                                                                                    |

# Semi-Dry Blotting of E-PAGE<sup>™</sup> 96 Gels

| Introduction                                 | A semi-dry blotting procedure for blotting E-PAGE <sup>™</sup> Gels is<br>described in this section. You will need a semi-dry transfer<br>apparatus that is capable of accommodating the dimensions<br>of an E-PAGE <sup>™</sup> Gel (8.6 cm x 13.5 cm) and a power supply.<br>For details on semi-wet blotting, refer to the E-PAGE <sup>™</sup><br>Technical Guide available at www.invitrogen.com or by<br>contacting Technical Service (page 34). See page 27 for<br>results obtained with semi-dry blotting of E-PAGE <sup>™</sup> 96 Gels. |                                                                                                    |  |  |
|----------------------------------------------|----------------------------------------------------------------------------------------------------|----------------------------------------------------------------------------------------------------|--|--|
| Materials<br>Needed                          | You will need the following items. See page 33 for ordering information.                                                                                                    |                                                                                                    |  |  |
|                                              | Semi-dry blotter                                                                                                    |                                                                                                    |  |  |
|                                              | • NuPAGE® Transfer Buffer (20X)                                                                                                    | )                                                                                                    |  |  |
|                                              | NuPAGE <sup>®</sup> Antioxidant                                                                                                    |                                                                                                    |  |  |
|                                              | <ul> <li>Blotting membranes: Invitrolon<sup>™</sup>/Filter Paper<br/>Sandwiches or Nitrocellulose Membrane/Filter Paper<br/>Sandwiches</li> </ul>                                                                                                    |                                                                                                    |  |  |
|                                              | • E-PAGE <sup>™</sup> Blotting Pad (supplied with E-PAGE <sup>™</sup> Gels or available separately)                                                                                                    |                                                                                                    |  |  |
|                                              | • 4 pieces of 2.5 mm Blotting Filter Paper                                                                                                    |                                                                                                    |  |  |
|                                              | Blotting Roller                                                                                                    |                                                                                                    |  |  |
|                                              | Incubation Tray                                                                                                    |                                                                                                    |  |  |
| 2X NuPAGE <sup>®</sup><br>Transfer<br>Buffer | We recommend using 2X NuPAGE <sup>®</sup><br>NuPAGE <sup>®</sup> Antioxidant <b>without met</b><br>transfer of most proteins from E-PAG<br>For one gel, prepare 500 ml of 2X Nu<br>as follows:                                                                                                    | <sup>1</sup> Transfer Buffer with<br>h <b>anol</b> for the optimal<br>GE <sup>™</sup> 96 Gels.<br>IPAGE <sup>®</sup> Transfer Buffer |  |  |
|                                              | Buffer Component                                                                                                    | 2X NuPAGE <sup>®</sup><br>Transfer Buffer                                                                                            |  |  |
|                                              | NuPAGE <sup>®</sup> Transfer Buffer (20X)                                                                                                    | 50 ml                                                                                                    |  |  |
|                                              | NuPAGE <sup>®</sup> Antioxidant 0.5 ml                                                                                                    |                                                                                                    |  |  |
|                                              | Deionized Water                                                                                                    | to 500 ml                                                                                                    |  |  |

# Semi-Dry Blotting of E-PAGE<sup>™</sup> 96 Gels,

Continued

| Equilibrating<br>the Gel | Equ<br>ren<br>dui<br>tim | uilibration of the gel in 2X Transfer Buffer results in<br>noval of salts that may increase conductivity and heat<br>ring transfer. Perform equilibration for the recommended<br>e, as longer equilibration will result in protein diffusion. |
|--------------------------|--------------------------|----------------------------------------------------------------------------------------------------|
|                          | 1.                       | After electrophoresis, remove the gel from the cassette as described on page 17.                                                                                                    |
|                          | 2.                       | Using the Butterfly Opener or a gel knife, trim off the top and bottom electrode areas of the gel.                                                                                                    |
|                          | 3.                       | Equilibrate the E-PAGE <sup>™</sup> Gel in 200 ml 2X NuPAGE <sup>®</sup><br>Transfer Buffer (see previous page) for 30 minutes.<br>Perform this equilibration on a shaker.                                                                    |
| Preparing                | Nit                      | rocellulose                                                                                                    |
| Blotting<br>Membrane     | 1.                       | Use pre-cut Nitrocellulose/Filter Paper Sandwich or<br>cut nitrocellulose membrane to the appropriate size<br>(8.6 cm x 13.5 cm).                                                                                                    |
|                          | 2.                       | Soak the membrane in 2X NuPAGE® Transfer Buffer<br>(see previous page) for several minutes in the<br>Incubation Tray.                                                                                                    |

#### PVDF

- Use pre-cut Invitrolon<sup>™</sup>/Filter Paper Sandwich or cut PVDF membrane to the appropriate size (8.6 cm x 13.5 cm).
- 2. Pre-wet the membrane for 30 seconds in methanol, ethanol, or isopropanol. Briefly rinse in deionized water.
- 3. Soak the membrane in 2X NuPAGE® Transfer Buffer (see previous page) for several minutes in the Incubation Tray

# Semi-Dry Blotting of E-PAGE<sup>™</sup> 96 Gels,

Continued

### Semi-Dry Blotting Protocol

- In a clean container or Incubation Tray, soak 4 pieces of 2.5 mm Blotting Filter Paper (8.6 cm x 13.5 cm) in 2X NuPAGE<sup>®</sup> Transfer Buffer (page 21). Remove any air bubbles trapped between sheets using the Blotting Roller while the paper is still submerged in buffer
- In a clean container or Incubation Tray, soak the E-PAGE<sup>™</sup> Blotting Pad in 2X NuPAGE<sup>®</sup> Transfer Buffer (page 21). Inspect the pad for air bubbles. Press the pad to eliminate any visible air bubbles. Note: The Blotting Pad has no specific orientation (either side may be facing the gel).
- 3. Place 2 pieces of pre-soaked 2.5 mm Blotting Filter Paper from Step 1 on the anode plate of a semi-dry blotting apparatus. Ensure that all filter paper sheets are aligned properly and remove any air bubbles with the Blotting Roller.
- 4. Place the pre-soaked blotting membrane (see previous page) on top of the filter paper stack and remove any air bubbles with the Blotting Roller.
- 5. Remove the gel from the transfer buffer. Gently rub a gloved finger over the well side of the gel to remove small gel pieces from the gel surface. Re-submerge the gel in transfer buffer to remove any gel pieces.
- Place the flat side of the gel on top of the blotting membrane (well side up), and remove any air bubbles with the Blotting Roller. Fill the wells of the gel with 2X NuPAGE<sup>®</sup> Transfer Buffer (page 21).
- 7. Place the pre-soaked E-PAGE<sup>™</sup> Blotting Pad on the gel and gently roll out air bubbles with the Blotting Roller.
- 8. Place 2 pieces of pre-soaked 2.5 mm Blotting Filter Paper from Step 1 on top of the Blotting Pad. Ensure that all filter paper sheets are aligned properly and flush with the gel/membrane sandwich. Remove any air bubbles trapped between sheets using the Blotting Roller.
- 9. Place the cathode plate on the stack without disturbing the blot sandwich. Follow the manufacturer's instructions to further assemble the semi-dry blotting apparatus.
- 10. Transfer at 25 V for 1 h (~19 V/cm). You may need to optimize the transfer conditions for your specific proteins or semi-dry blot apparatus.

# Using the E-Holder<sup>™</sup> Platform

# **Introduction** The E-Holder<sup>™</sup> Platform is designed to hold E-PAGE<sup>™</sup> 96 Gels during loading. Use the E-Holder<sup>™</sup> when you need to load multiple gels while the other gels are running on the E-Base<sup>™</sup>

**Note**: The E-Holder<sup>™</sup> is not a power supply unit, cannot be connected to an electrical outlet, and cannot be used to run E-PAGE<sup>™</sup> 96 Gels.

To obtain the best results, run E-PAGE<sup>TM</sup> 96 Gels on the Mother E-Base<sup>TM</sup> or Daughter E-Base<sup>TM</sup> within 15 minutes after loading the gel on E-Holder<sup>TM</sup>.

### Procedure

- 1. Open the package and remove the gel.
- 2. Remove the comb from the E-PAGE<sup>TM</sup> 96 cassette.
- Place the E-PAGE<sup>™</sup> 96 cassette in the E-Holder<sup>™</sup>. Align the bottom left end of the cassette in the lower left alignment corner of the E-Holder<sup>™</sup> as shown below. Proceed to loading the gel or to Step 4 for automated liquid handling system loading.

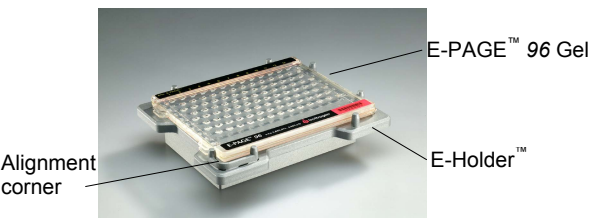

**Note:** The E-PAGE<sup>™</sup> 96 Gel will not fit into the E-Gel<sup>®</sup> 96 Holder previously available from Invitrogen due to the tabs on the E-PAGE<sup>™</sup> 96 cassette.

4. Optional: Set up your automated liquid handling system to load samples into the gel placed on an E-Holder<sup>™</sup>. Program your system to load the samples approximately 5 minutes before the previous electrophoresis run is complete. This will ensure that the loaded gel on the E-Holder<sup>™</sup> will be placed onto a Mother E-Base<sup>™</sup> or Daughter E-Base<sup>™</sup> within the recommended time of 15 minutes.

## **Expected Results**

### Molecular Weight Calibration

The apparent molecular weight values shown below are derived from the construction of a calibration curve in the E-PAGE<sup>M</sup> 96 buffer system. Use the values listed in the figures below for the most accurate calibration of your protein on an E-PAGE<sup>M</sup> 96 Gel.

| E-PAGE <sup>™</sup> SeeBlue <sup>®</sup><br>Pre-stained Protein<br>Standard Molecular Weight<br>on E-PAGE <sup>™</sup> 96 6% Gel |    |         | Chemiluminescent image of<br>E-PAGE <sup>™</sup> MagicMark <sup>™</sup><br>Western Protein Standard |    |         |
|----------------------------------------------------------------------------------------------------|----|---------|----------------------------------------------------------------------------------------------------|----|---------|
| 1                                                                                                    | 1. | 261 kDa | 1                                                                                                   | 1. | 220 kDa |
| 2                                                                                                    | 2. | 173 kDa | 2                                                                                                   | 2. | 120 kDa |
| 3                                                                                                    | 3. | 97 kDa  | 3                                                                                                   | 3. | 60 kDa  |
| 4                                                                                                    | 4. | 42 kDa  | 4                                                                                                   | 4. | 40 kDa  |
| 5                                                                                                    | 5. | 21 kDa  | 5                                                                                                   | 5. | 20 kDa  |

### Expected Results, Continued

# Electrophoresis Electrophoresis results obtained using an E-PAGE<sup>™</sup> 96 6% Results Gel are shown below E Dt CD™ 0 Dt com to the location of the location of th

E-PAGE<sup>TM</sup> SeeBlue<sup>®</sup> Pre-stained Protein Standard (10 µl) was loaded into alternate sample wells and 8 marker wells. The gel was electrophoresed for 14 minutes using standard conditions described in this manual.

**Note**: The wells of an E-PAGE<sup>™</sup> 96 Gel are staggered. Protein bands migrate between adjacent wells in the row below. For example, the bands of lane A3 will migrate between wells B2 and B3.

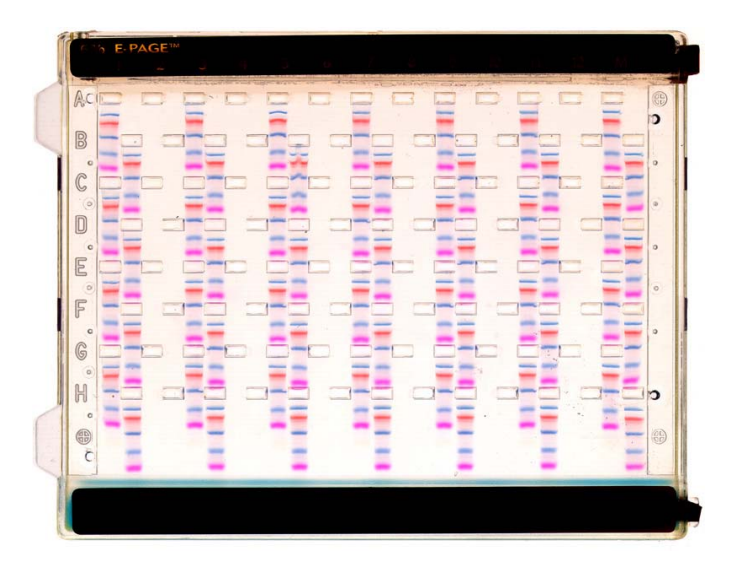

### Expected Results, Continued

Western Blotting Results Western blotting results obtained using an E-PAGE<sup>m</sup> 96 6% Gel are shown below.

E-PAGE<sup>™</sup> MagicMark<sup>™</sup> Unstained Protein Standard (5 μl) was loaded into alternating sample wells. The gel was electrophoresed for 14 minutes using standard conditions described in this manual. Proteins were transferred to a 0.45 µm nitrocellulose membrane by semi-dry blotting as described. Detection was performed with WesternBreeze<sup>®</sup> Anti-Mouse Immunodetection Kit using 1:5000 dilution of Anti-V5 primary antibody from Invitrogen.

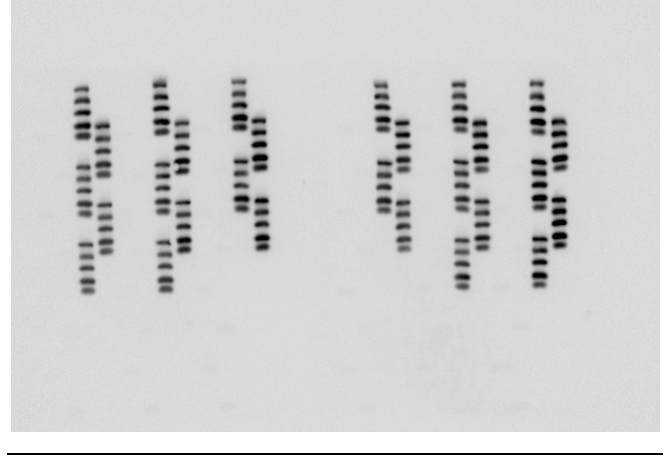

### Expected Results, Continued

### Results with Lumio<sup>™</sup> Green Reagent

Results with Lumio<sup>™</sup> detection on an E-PAGE<sup>™</sup> 96 6% Gel using the Lumio<sup>™</sup> Green Detection Kit are shown below.

The gel in Figure 1 was visualized and imaged on a UV transilluminator (AlphaImager<sup>™</sup> Imaging System) with an ethidium bromide filter using a 2 second exposure, and the gel in Figure 2 was visualized using a 4 second exposure.

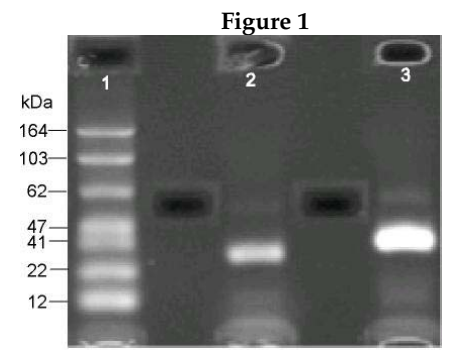

| Lane: | Sample:                        |
|-------|--------------------------------|
| 1     | BenchMark <sup>™</sup> Fluores |

2

3

| BenchMark | Fluorescent Protein Standard (S | 5 μI) |
|-----------|---------------------------------|-------|
|           |                                 |       |

- *E. coli* CAT Lumio<sup>™</sup> fusion protein (10 μl)
  - *E. coli* kinase Lumio<sup>™</sup> fusion protein (10 μl)

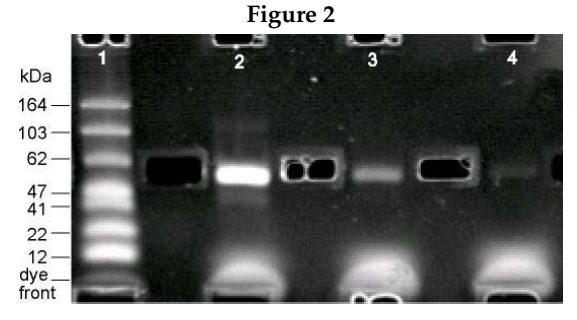

| Lane: | Sample:                                                    |
|-------|------------------------------------------------------------|
| 1     | BenchMark <sup>™</sup> Fluorescent Protein Standard (5 µl) |
| 2     | 48 kDa Lumio™ fusion protein (25 pmole)                    |
| 3     | 48 kDa Lumio™ fusion protein (5 pmole)                     |
| 4     | 48 kDa Lumio™ fusion protein (1 pmole)                     |
|       |                                                            |

# Using E-Editor<sup>™</sup> 2.02 Software

| Introduction              | E-Editor <sup>™</sup> 2.02 software for Windows <sup>®</sup> allows you to<br>reconfigure digital images of E-PAGE <sup>™</sup> 96 Gels for analysis<br>and documentation. E-Editor <sup>™</sup> 2.02 reconfigures the wells of<br>an E-PAGE <sup>™</sup> 96 Gel into a side-by-side format for easy<br>comparison and analysis. |
|---------------------------|----------------------------------------------------------------------------------------------------|
|                           | You can reconfigure gels that were scanned in the original gel cassette, or gels that were removed from the cassette and stained or blotted. You can also group the images of multiple gels loaded from a 384-well microtiter plate into a single image with a layout corresponding to that of the original plate.               |
|                           | Capture an image of the gel as described below and use the E-Editor 2.02 software to:                                                                                                    |
|                           | • Align and arrange the lanes in the image                                                                                                    |
|                           | • Save the reconfigured image for further analysis                                                                                                    |
|                           | <ul> <li>Copy and paste selected lanes or the entire<br/>reconfigured image into other applications for printing,<br/>saving, emailing, and/or publishing</li> </ul>                                                                                                    |
| Guidelines<br>for Imaging | Guidelines are provided below to image your E-PAGE <sup>™</sup> 96 Gel<br>after staining for analysis with E-Editor <sup>™</sup> 2.02 software.                                                                                                    |
|                           | • Use a flatbed scanner or digital camera to capture a digital image of your E-PAGE <sup>™</sup> 96 gel                                                                                                    |
|                           | <ul> <li>Align the gel properly while imaging (i.e., not at an angle),<br/>and make sure that the gel features are clear and distinct in<br/>the image.</li> </ul>                                                                                                    |
|                           | • Image the gel using a resolution of <b>150 dpi</b> or higher.                                                                                                    |
|                           | • Scan the gel cassette well side up, if the gel is inside the cassette.                                                                                                    |
|                           | • Scan the gel well side up and fill the wells with water, if the gel is removed from the cassette to minimize interference from the wells in the image.                                                                                                    |
|                           | • Use a flatbed scanner with top illumination for best results.                                                                                                    |
|                           |                                                                                                    |

# Troubleshooting

# Trouble-<br/>shootingThe table below provides some solutions to possible<br/>problems you might encounter during the electrophoresis of<br/> $E-PAGE^{IM}$ 96 Gels.

For troubleshooting problems with E-Base<sup>™</sup> and staining, refer to the manuals supplied with the appropriate products.

| Problem                                    | Cause                                                                        | Solution                                                                                                    |  |
|--------------------------------------------|------------------------------------------------------------------------------|----------------------------------------------------------------------------------------------------|--|
| No current                                 | Daughter E-Base <sup>™</sup> used<br>without a Mother<br>E-Base <sup>™</sup> | Do not use the Daughter E-Base <sup>™</sup><br>without a Mother E-Base <sup>™</sup> . The<br>Daughter E-Base <sup>™</sup> does not have<br>an electrical plug to connect to an<br>electrical outlet.                                                                                                    |  |
|                                            | Copper contacts in the<br>base are damaged due<br>to improper use            | Make sure that the copper contacts in the base are intact.                                                                                                    |  |
|                                            | Expired or defective gel cassette used                                       | Use properly stored gels before the specified expiration date.                                                                                                    |  |
|                                            | E-PAGE <sup>™</sup> 96 cassette is<br>not correctly inserted<br>into base    | Remove cassette and reinsert.<br>When the cassette is correctly<br>inserted and power is on, a fan in<br>the base will begin to run and a<br>steady red light will be<br>illuminated on the base.                                                                                                    |  |
| Poor resolution or<br>smearing of<br>bands | Sample is overloaded                                                         | Do not load more than 20 µg of<br>protein sample per well.<br>For in-gel staining, load at least<br>200 ng protein per band.                                                                                                    |  |
|                                            | Very low volumes of<br>sample were loaded                                    | Load the recommended sample<br>volume of 5-20 µl and always<br>load 10-20 µl deionized water in<br>all wells prior to sample loading.<br>Avoid introducing bubbles while<br>loading the samples. Bubbles will<br>cause band distortion.<br>For proper band separation, we<br>recommend keeping sample<br>volumes uniform and loading<br>deionized water into empty wells. |  |

# Troubleshooting, Continued

| Problem                                    | Cause                                                                 | Solution                                                                                                    |
|--------------------------------------------|-----------------------------------------------------------------------|----------------------------------------------------------------------------------------------------|
| Poor resolution<br>or smearing of<br>bands | Incorrect loading buffer used                                         | Use the recommended loading buffers as described on page 3.                                                                                                    |
|                                            | High salt or detergent concentration in samples                       | Be sure the final concentration of<br>salt or detergent in the sample is<br>as described on page 5. You may<br>need to manually increase the run<br>time for high salt or detergent<br>samples to obtain optimal results. |
|                                            | Gel was not<br>electrophoresed<br>immediately after<br>sample loading | For best results, the gel should be<br>run within 15 minutes of sample<br>loading.                                                                                                    |
|                                            | A1 tip not aligned                                                    | Be sure to align the A1 tip<br>properly prior to automated<br>loading of E-PAGE <sup>™</sup> Gels<br>(page 10).                                                                                                    |
|                                            | Expired gel used                                                      | Use properly stored gels before the specified expiration date.                                                                                                    |
| Sample leaking from the wells              | Sample is overloaded or<br>wells are damaged                          | Be sure to load the recommended<br>volume of sample per well<br>(page 5).<br>Remove the comb carefully<br>without damaging the wells.                                                                                     |
| Over-run the gel<br>or need more           | Accidentally selected an incorrect program                            | Select program EP for<br>E-PAGE <sup>™</sup> 96 Gels.                                                                                                    |
| time to run gel                            |                                                                       | If you accidentally selected an<br>incorrect program and are at the<br>beginning of the run, stop the run<br>and select the desired program.                                                                              |
|                                            |                                                                       | If you are well into the run, check<br>the gel to see where the loading<br>dye is running. Estimate the<br>amount of time remaining and                                                                                   |
|                                            |                                                                       | then manually stop the run.                                                                                                    |

# Troubleshooting, Continued

| Problem                                                                             | Cause                                                                       | Solution                                                                                           |
|-------------------------------------------------------------------------------------|-----------------------------------------------------------------------------|----------------------------------------------------------------------------------------------------|
| Protein bands<br>distorted on<br>membrane after<br>semi-dry<br>blotting             | Non-uniform electric<br>field created around<br>wells                       | Be sure that the E-PAGE <sup>™</sup> Blotting<br>Pad is used correctly.                            |
|                                                                                     | Incorrect gel orientation                                                   | Be sure that the well side of the gel is not facing the membrane.                                  |
|                                                                                     | Blot stack disturbed during or after assembly                               | Take care not to disturb the blot stack.                                                           |
| Weak transfer of<br>high molecular<br>weight samples<br>during semi-dry<br>blotting | Not enough SDS in<br>sample                                                 | Make sure transfer buffer contains<br>no methanol for transferring<br>E-PAGE <sup>™</sup> 96 Gels. |
| Weak transfer of<br>low molecular<br>weight samples                                 | Use of large pore<br>membranes allow small<br>proteins to "blow<br>through" | Use 0.2 µm nitrocellulose<br>membrane for optimal capture of<br>small proteins.                    |

# Appendix

### **Accessory Products**

### Additional Products

Ordering information for additional products available separately from Invitrogen is provided below. For details, contact Technical Service (next page) or visit www.invitrogen.com.

| Product                                                                                                    | Quantity | Catalog no. |
|----------------------------------------------------------------------------------------------------|----------|-------------|
| Mother E-Base <sup>™</sup>                                                                                               | 1        | EB-M03      |
| Daughter E-Base™                                                                                                    | 1        | EB-D03      |
| E-PAGE <sup>™</sup> 48 Gels                                                                                              | 8/pk     | EP048-08    |
| $\text{E-PAGE}^{^{\mathrm{TM}}} 48$ Starter Kit                                                                          | 1 kit    | EPST48-08   |
| E-Holder <sup>™</sup> Platform                                                                                           | 2        | EH-03       |
| E-PAGE <sup>™</sup> Loading Buffer 1 (4X)                                                                                | 4.5 ml   | EPBUF-01    |
| E-PAGE <sup>™</sup> Blotting Pad                                                                                         | 4/pk     | LC2101      |
| NuPAGE <sup>®</sup> Sample Reducing Agent (10X)                                                                          | 10 ml    | NP0009      |
| E-PAGE <sup>™</sup> SeeBlue <sup>®</sup> Pre-stained Protein Standard                                                    | 500 µl   | LC5700      |
| $E\text{-}PAGE^{{}^{\scriptscriptstyle{\rm TM}}} MagicMark^{{}^{\scriptscriptstyle{\rm TM}}} Unstained Protein Standard$ | 250 µl   | LC5701      |
| BenchMark <sup>™</sup> Fluorescent Protein Standard                                                                      | 125 µl   | LC5928      |
| NuPAGE <sup>®</sup> Transfer Buffer (20X)                                                                                | 125 ml   | NP0006      |
| NuPAGE <sup>®</sup> Antioxidant                                                                                          | 15 ml    | NP0005      |
| Blotting Roller                                                                                                    | 1        | LC2100      |
| Nitrocellulose/Filter Paper Sandwich, 0.45 µm                                                                            | 16/pk    | LC2006      |
| Nitrocellulose/Filter Paper Sandwich, 0.2 µm                                                                             | 16/pk    | LC2009      |
| Invitrolon <sup>™</sup> PVDF/Filter Paper Sandwich, 0.45 µm                                                              | 16/pk    | LC2007      |
| Blotting Filter Paper (2.5 mm)                                                                                           | 50/pk    | LC2008      |
| Incubation Trays                                                                                                    | 8/pk     | LC2102      |
| Lumio <sup>™</sup> Green Detection Kit                                                                                   | 1 kit    | LC6090      |
| Large Gel Drying Kit                                                                                                    | 1 kit    | NI2207      |
| Gel-Dry <sup>™</sup> Drying Solution (1X)                                                                                | 500 ml   | LC4025      |
| WesternBreeze® Chromogenic Kit                                                                                           |          |             |
| Anti-Mouse                                                                                                    | 1 kit    | WB7103      |
| WesternBreeze® Chemiluminescent Kit                                                                                      |          |             |
| Anti-Mouse                                                                                                    | 1 kit    | WB7104      |

# **Technical Service**

### World Wide Web

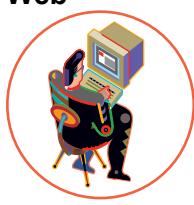

Visit the Invitrogen Web Resource using your World Wide Web browser. At the site, you can:

- Get the scoop on our hot new products and special product offers
- View and download vector maps and sequences
- Download manuals in Adobe® Acrobat® (PDF) format
- Explore our catalog with full color graphics
- Obtain citations for Invitrogen products
- Request catalog and product literature

Once connected to the Internet, launch your Web browser (Internet Explorer 5.0 or newer or Netscape 4.0 or newer), then enter the following location (or URL):

#### http://www.invitrogen.com

...and the program will connect directly. Click on underlined text or outlined graphics to explore. Don't forget to put a bookmark at our site for easy reference!

### **Contact Us**

For more information or technical assistance, call, write, fax, or email. Additional international offices are listed on our website (www.invitrogen.com).

#### **Corporate Headquarters:**

Invitrogen Corporation 1600 Faraday Avenue Carlsbad, CA 92008 USA Tel: 1 760 603 7200 Tel (Toll Free): 1 800 955 6288 Fax: 1 760 602 6500 E-mail: tech\_service@invitrogen.com

#### **European Headquarters:**

Invitrogen Ltd Inchinnan Business Park 3 Fountain Drive Paisley PA4 9RF, UK Tel: +44 (0) 141 814 6100 Tech Fax: +44 (0) 141 814 6117 E-mail: eurotech@invitrogen.com

### MSDS Information

To request an MSDS, visit our Web site at www.invitrogen.com. On the home page, go to 'Technical Resources', select 'MSDS', and follow instructions on the page.

# Technical Service, Continued

| Limited<br>Warranty | Invitrogen is committed to providing our customers with<br>high-quality goods and services. Our goal is to ensure that<br>every customer is 100% satisfied with our products and our<br>service. If you should have any questions or concerns about<br>an Invitrogen product or service, please contact our<br>Technical Service Representatives.<br>Invitrogen warrants that all of its products will perform<br>according to the specifications stated on the certificate of<br>analysis. The company will replace, free of charge, any<br>product that does not meet those specifications. This<br>warranty limits Invitrogen Corporation's liability only to the<br><u>cost of the product</u> . No warranty is granted for products<br>beyond their listed expiration date. No warranty is<br>applicable unless all product components are stored in<br>accordance with instructions. Invitrogen reserves the right<br>to select the method(s) used to analyze a product unless<br>Invitrogen agrees to a specified method in writing prior to<br>acceptance of the order.<br>Invitrogen makes every effort to ensure the accuracy of its<br>publications, but realizes that the occasional typographical<br>or other error is inevitable. Therefore Invitrogen makes no<br>warranty of any kind regarding the contents of any<br>publications or documentation. If you discover an error in<br>any of our publications, please report it to our Technical<br>Service Representatives. <b>Invitrogen assumes no</b><br><b>responsibility or liability for any special, incidental,<br/>indirect or consequential loss or damage whatsoever. The<br/>above limited warranty is sole and exclusive. No other<br/>warranty is made, whether expressed or implied,<br/>including any warranty of merchantability or fitness for a</b> |
|---------------------|----------------------------------------------------------------------------------------------------|
|                     | particular purpose.                                                                                                    |

## **Purchaser Notification**

Limited Use Label License No. 61: E-Gel<sup>®</sup> Agarose Gels

This product is the subject of one or more of U.S. Patent Nos. 5,582,702, 5,865,974, 6,379,516 and 6,562,213 and foreign equivalents owned by Invitrogen Corporation. The purchase of this product conveys to the buyer the non-transferable right to use the purchased amount of the product and components of the product in research conducted by the buyer (whether the buyer is an academic or forprofit entity). The buyer cannot sell or otherwise transfer (a) this product (b) its components or (c) materials made using this product or its components to a third party or otherwise use this product or its components or materials made using this product or its components for Commercial Purposes. The buyer may transfer information or materials made through the use of this product to a scientific collaborator, provided that such transfer is not for any Commercial Purpose, and that such collaborator agrees in writing (a) to not transfer such materials to any third party, and (b) to use such transferred materials and/or information solely for research and not for Commercial Purposes. Commercial Purposes means any activity by a party for consideration and may include, but is not limited to: (1) use of the product or its components in manufacturing; (2) use of the product or its components to provide a service, information, or data; (3) use of the product or its components for therapeutic, diagnostic or prophylactic purposes; or (4) resale of the product or its components, whether or not such product or its components are resold for use in research. Invitrogen Corporation will not assert a claim against the buyer of infringement of the above patents based upon the manufacture, use or sale of a therapeutic, clinical diagnostic, vaccine or prophylactic product developed in research by the buyer in which this product or its components was employed, provided that neither this product nor any of its components was used in the manufacture of such product. If the purchaser is not willing to accept the limitations of this limited use statement, Invitrogen is willing to accept return of the product with a full refund. For information on purchasing a license to this product for purposes other than research, contact Licensing Department, Invitrogen Corporation, 1600 Faraday Avenue, Carlsbad, California 92008. Phone (760) 603-7200. Fax (760) 602-6500.

### Purchaser Notification, Continued

Limited Use Label License No. 71: NuPAGE<sup>®</sup> Bis-Tris Gel System

This product is the subject of one or more of US Patent Nos. 5,578,180, 5,922,185, 6,059,948, 6,096,182, 6,143,154, 6,162,338, and EP0753142, owned by Invitrogen. The purchase of this product conveys to the buyer the non-transferable right to use the purchased amount of the product and components of the product in research conducted by the buyer (whether the buyer is an academic or forprofit entity). The buyer cannot sell or otherwise transfer (a) this product (b) its components or (c) materials made using this product or its components to a third party or otherwise use this product or its components or materials made using this product or its components for Commercial Purposes. The buyer may transfer information or materials made through the use of this product to a scientific collaborator, provided that such transfer is not for any Commercial Purpose, and that such collaborator agrees in writing (a) to not transfer such materials to any third party, and (b) to use such transferred materials and/or information solely for research and not for Commercial Purposes. Commercial Purposes means any activity by a party for consideration and may include, but is not limited to: (1) use of the product or its components in manufacturing; (2) use of the product or its components to provide a service, information, or data; (3) use of the product or its components for therapeutic, diagnostic or prophylactic purposes; or (4) resale of the product or its components, whether or not such product or its components are resold for use in research. Invitrogen Corporation will not assert a claim against the buyer of infringement of the above patents based upon the manufacture, use or sale of a therapeutic, clinical diagnostic, vaccine or prophylactic product developed in research by the buyer in which this product or its components was employed, provided that neither this product nor any of its components was used in the manufacture of such product. If the purchaser is not willing to accept the limitations of this limited use statement, Invitrogen is willing to accept return of the product with a full refund. For information on purchasing a license to this product for purposes other than research, contact Licensing Department, Invitrogen Corporation, 1600 Faraday Ave, Carlsbad, CA 92008. Phone (760) 603-7200. Fax (760) 602-6500.

### Purchaser Notification, Continued

Limited Use Label License No. 264: E-PAGE<sup>™</sup> Gels

This product is the subject of one or more of US Patents and foreign equivalents licensed by Invitrogen Corporation. The purchase or transfer of this product conveys to the buyer the non-transferable right to use the purchased amount of the product and components of the product in research conducted by the buyer (whether the buyer is an academic or for-profit entity). The buyer cannot sell or otherwise transfer (a) this product (b) its components or (c) materials made using this product or its components to a third party or otherwise use this product or its components or materials made using this product or its components for Commercial Purposes. The buyer may transfer information or materials made through the use of this product to a scientific collaborator, provided that such transfer is not for any Commercial Purpose, and that such collaborator agrees in writing (a) not to transfer such materials to any third party, and (b) to use such transferred materials and/or information solely for research and not for Commercial Purposes. Commercial Purposes means any activity by a party for consideration and may include, but is not limited to: (1) use of the product or its components in manufacturing; (2) use of the product or its components to provide a service, information, or data; (3) use of the product or its components for therapeutic, diagnostic or prophylactic purposes; or (4) resale of the product or its components, whether or not such product or its components are resold for use in research. Invitrogen Corporation will not assert a claim against the buyer of infringement of the above patents based upon the manufacture, use or sale of a therapeutic, clinical diagnostic, vaccine or prophylactic product developed in research by the buyer in which this product or its components was employed, provided that neither this product nor any of its components was used in the manufacture of such product. If the purchaser is not willing to accept the limitations of this limited use statement, Invitrogen is willing to accept return of the product with a full refund. For information on purchasing a license to this product for purposes other than research, contact Licensing Department, Invitrogen Corporation, 1600 Faraday Avenue, Carlsbad, California 92008. Phone (760) 603-7200. Fax (760) 602-6500.

2003-2005 Invitrogen Corporation. All rights reserved.

For research use only. Not intended for any animal or human therapeutic or diagnostic use.

Coomassie<sup>®</sup> is a registered trademark of Imperial Chemical Industries, PLC. Windows<sup>®</sup> is a registered trademarks of Microsoft Corporation. Triton<sup>®</sup> X-100 is a registered trademark of Rohm & Haas, Co. Tween<sup>®</sup> 20 is a registered trademark of Atlas Chemical Co. AlphaImager<sup>™</sup> is a trademark of Alpha Innotech Corporation.

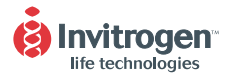

#### **Corporate Headquarters:**

Invitrogen Corporation 1600 Faraday Avenue Carlsbad, California 92008 Tel: 1760 603 7200 Tel (Toll Free): 1 800 955 6288 Fax: 1 760 602 6500 Email: tech\_service@invitrogen.com

#### European Headquarters: Invitrogen Ltd

Invitrogen Ltd Inchinnan Business Park 3 Fountain Drive Paisley PA4 9RF, UK Tel (Free Phone Orders): 0800 269 210 Tel (General Enquiries): +44 (0) 141 814 6100 Fax: +44 (0) 141 814 6260 Email: eurotech@invitrogen.com

#### International Offices:

Argentina 5411 4556 0844 Australia 1 800 331 627 Brazil 55 11 5051 7422 Canada 800 263 6236 China 10 6849 2578 Hong Kong 2407 8450 Japan 03 3663 7974 New Zealand 0800 600 200 Singapore 55 686 186 38 Taiwan 2 2651 6156

For other countries see our website

www.invitrogen.com